# SDメモリーカードを使う

### ■SDメモリーカード(別売)について

データを記録するためのカードで、SDオーディオや動画 ファイルの記録媒体として、よく用いられています。

- 本機では、マルチメディアカードやスマートメディア を使用することはできません。
- ※ 容量が32 MB/64 MBのSDメモリーカードは、SD覚えて ルートには使えません。
   (約120 MB以上の空き容量が必要です。)

| 5   | DXモ! | ノーカード(推奨品      |
|-----|------|----------------|
| 容   | 量    | 品番 (Panasonic) |
| • 3 | 2MB* | : RP-SD032BL1  |
| • 6 | ⊿MR* | · RP-SD064RL 1 |

- 128 MB : RP-SD128BL1A
- 256 MB : RP-SDH256N1A
- 512 MB : RP-SDH512N1A

#### 大切なデータを保護するために

- 読み込み専用で使用するときは、書き込み禁止スイッチ をロック側(LOCK)にすることをお奨めします。
- 通常使用するときは、書き込みができるようにロック を解除してください。
- メモスペースに文字を書くときは、フェルトペン (油性)を使用してください。鉛筆やボールペンを使う と、カードに損傷を与えたり、データが破壊されたり することがあります。

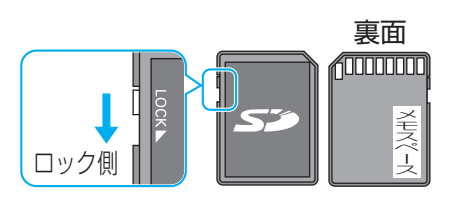

### ■本機では、SDメモリーカードを使って以下のことができます

登録ポイント・ルート設定メモリー・走行軌跡メモリーの保存

万一のときのために、これらのデータのバックアップをとっておくことができます。

#### 地図画面の保存

●本機の地図画面をSDメモリーカードに保存して、パソコンやPDA(ザウルスなど)で見る ことができます。(ザウルス:シャープ株式会社製のパーソナルモバイルツール)

デジタルカメラ(LUMIX)、SDマルチカメラ(D-snap)、デジタルビデオカメラ(DIGICAM)、プラズマ テレビ/液晶テレビ(VIERA)、カメラ付き携帯電話で撮影/録画した、静止画/動画データの再生

- JPEG形式の静止画データを、壁紙 (オープニング画像、メニュー背景) として使うことができます。
- MPEG4形式の動画データを再生できます。

#### SD覚えてルート

 ・地図ディスクの中から必要な地域の地図を選んでSDメモリーカードに保存すると、地図ディス クがなくても、SDメモリーカード内の地図をもとにルート探索やルート案内、VICS情報表示な どのナビゲーション機能が使えます。(☞110ページ)

SD覚えてルート中は、ナビゲーションを使いながらDVDビデオやTVなどの音声を同時に楽しむことができます。(ナビゲーションを使いながら、DVDビデオやTVの映像を見ることはできません。)

#### お知らせ

- パソコンを使ってデータのやり取りをするには、パソコン、SDメモリーカードリーダーライター[PCカード アダプター(Panasonic): BN-SDAAP3B/USBリーダーライター: BN-SDCGP3]が別途必要です。
- 各機器との相性により、パソコンで初期化したSDメモリーカードが本機では正しく認識されない場合 があります。そのときは、本機で初期化してください。(☞108ページ)

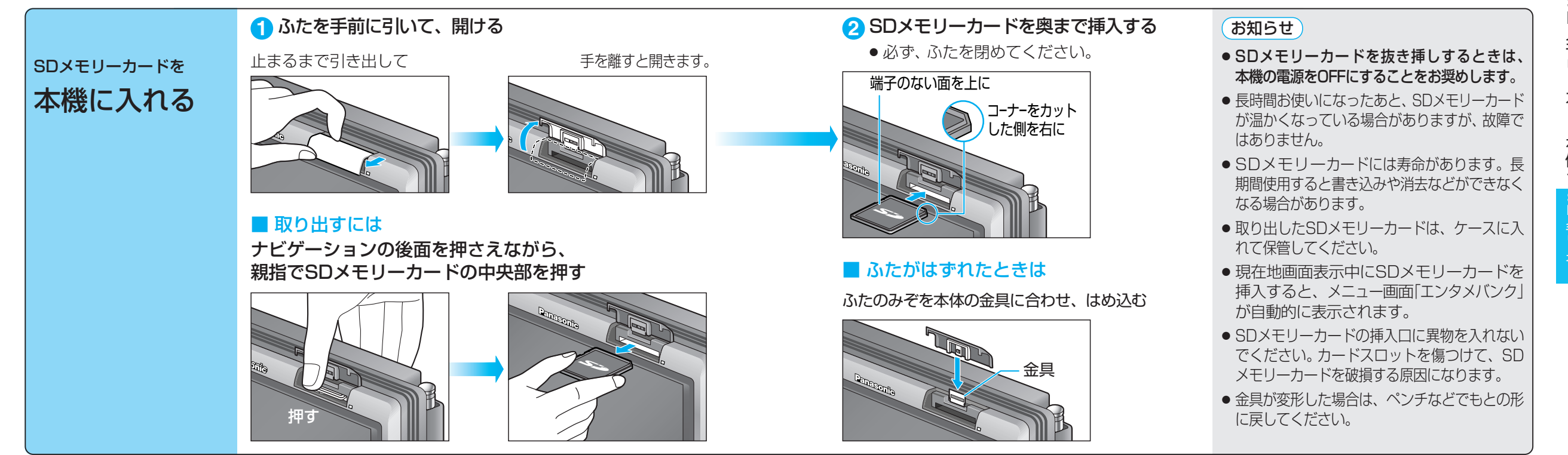

## 本機からSDメモリーカードに保存する

| 項目                                                                      |           |                                                                                                    | 操作                              |                                                                                                    | l                                                                                    | 備考                                                                                                    |
|-------------------------------------------------------------------------|-----------|----------------------------------------------------------------------------------------------------|---------------------------------|----------------------------------------------------------------------------------------------------|--------------------------------------------------------------------------------------|----------------------------------------------------------------------------------------------------|
| 110年、11年9日<br>110年<br>110日<br>110日<br>110日<br>110日<br>11日<br>11日<br>11日 |           | 2<br>SDD-F<br>abje A/- Hab / 4/9-<br>定存<br>可世<br>北部/9-<br>定存<br>予世<br>SDD-F<br>定存<br>SDD-F<br>定存<br>F世<br>SDD-F<br>度存<br>F世<br>SDD-F<br>同世<br>SDD-F |                                 |                                                                                                    | THUE東ホール」<br>一部の感嘆「座なた<br>「をりめるのにき<br>」たる頃であるので<br>これののねて<br>これののねて<br>大加密小 無調変速 200 |                                                                                                    |
| 登録ポイントを<br>保存する                                                         | 1地点       | 「登録ポイント」の<br>「 <b>保存</b> 」を選ぶ                                                                                                    | <b>1地点ずつ</b> を選び、<br>リストから地点を選ぶ | <ul> <li>新しいファイルを作る</li> <li>新規ファイルに保存 を選ぶ</li> <li>今あるファイルに追加する</li> <li>既存ファイルに保存 を選ぶ</li> </ul> | ファイル名を入力し、<br><b>完了</b> を選ぶ<br>リストから<br>地点ファイルを選ぶ                                    | <ul> <li>全角10文字(半角20文字)まで</li> <li>自動的に拡張子(PMF)が付きます。</li> <li>自宅やワンタッチ探索地点を保存しても、<br/>普通の登録ポイントとして保存されます。</li> <li>(自宅、ワンタッチ探索地点として保存</li> </ul>                             |
|                                                                         | 全地点       |                                                                                                    | <b>全地点一括</b><br>を選ぶ             | <ul> <li>新しいファイルを作る</li> <li>新規ファイルに保存 を選ぶ</li> <li>今あるファイルに追加する</li> <li>既存ファイルに保存 を選ぶ</li> </ul> | ファイル名を入力し、<br><b>完了</b> を選ぶ<br>リストから<br>地点ファイルを選ぶ                                    | ごれません。)<br>-                                                                                                    |
| ルート設定メモリ・<br>保存する                                                       | ーを        | 「ルート設定メモリー」の<br>【 <b>保存</b> 】を選ぶ                                                                                                    | リストから<br>ルート設定メモリーを選ぶ           | ファイル名を入力し、<br>「完了」を選ぶ                                                                              |                                                                                      | <ul> <li>● 全角10文字(半角20文字)まで</li> <li>● 自動的に拡張子(RMF)が付きます。</li> </ul>                                                                                                    |
| 走行軌跡メモリー<br>保存する                                                        | を         | 「走行軌跡メモリー」の<br>【 <b>保存</b> 】を選ぶ                                                                                                    | リストから<br>走行軌跡メモリーを選ぶ            | ファイル名を入力し、<br>「 <u>完了</u> 」を選ぶ                                                                     |                                                                                      | <ul> <li>● 全角10文字(半角20文字)まで</li> <li>● 自動的に拡張子(KMF)が付きます。</li> </ul>                                                                                                    |
| <b>地図画面を</b><br>保存する<br>地図画面をJPEG                                       | パソコン<br>用 | 「地図データ」の<br>【 <b>保存</b> 】を選ぶ                                                                                                    | 1画面 を選ぶ                         | 場所を選び、 決定 を選ぶ<br>● 縮尺切替、スクロール、回転、<br>傾き切替ができます。                                                    | ファイル名を入力し、<br>「 <b>完了</b> 」を選ぶ                                                       | <ul> <li>保存できる地図画面は、スタンダード<br/>マップとドライビングマップのみです。</li> <li>地図上のルート表示、登録ポイント、自車<br/>マーク、VICSレベル3情報*も画像とし</li> </ul>                                                            |
| ファイルとして保存<br>し、パソコンやPDA<br>(ザウルスなど)で見る<br>ことができます。                      | PDA用      |                                                                                                    | <b>ザウルス</b> を選ぶ                 | 場所を選び、 決定 を選ぶ<br>● 縮尺切替、スクロール、回転が<br>できます。                                                         | ファイル名を入力し、<br><b>完了</b> を選ぶ<br>● [ZAURUS]フォルダ<br>の中に保存されます。                          | <ul> <li>て保存されます。(※[1画面]時のみ)</li> <li>保存した地図をザウルスで見るときは、<br/>「フォトメモリー」で表示してください。<br/>(地図ビューアーで見ることはできません。)</li> <li>1画面サイズ:全角10文字(半角20文字)まで<br/>ザウルスファイル:半角英数8文字まで</li> </ul> |

#### お知らせ

- 下記の方法でもSDメモリーカードに保存できます。
- ・登録ポイント: メニュー画面 データ → 登録ポイント → SDカ-ドを利用 → 保存
   ・走行軌跡メモリー: メニュー画面 データ → 走行軌跡メモリー → SDカ-ドを利用 → 保存
   ・ルート設定メモリー: メニュー画面 データ → ルート設定メモリー → SDカ-ドを利用 → 保存

## SDメモリーカードのデータを利用する

| 項目                                                                                                    |                                                  |                                                                                                    | 操作                                                    |                                 | 備考                                                                                                    |
|----------------------------------------------------------------------------------------------------|--------------------------------------------------|----------------------------------------------------------------------------------------------------|-------------------------------------------------------|---------------------------------|----------------------------------------------------------------------------------------------------|
| (78.4. 1499-992)<br>(78.4. 1499-992)<br>(79-99)<br>(79-99)<br>( | 1997年22<br>1997年2<br>1997年<br>1005年<br>7)から<br>ふ | SDカード<br>aは#パクト ルート語は代リー<br>保存<br>呼曲<br>増3アータ<br>第一日<br>第一日<br>第一日<br>第一日<br>第一日<br>第一日<br>第一日<br>第一日 | 登録就イント単代出フテイルリスト     「●本BUP 2003/05/14 15:39   >#4587 | 登録ポイント時代出ファイルリスト                |                                                                                                    |
| 登録ポイントを<br>呼び出す                                                                                                    | 1地点                                              | 「登録ポイント」の<br>「 <b>呼 出</b> 」を選ぶ                                                                        | リストから登録ポイントの<br>ファイルを選ぶ                               | <u>1地点ずつ</u> を選び、<br>リストから地点を選ぶ | <ul> <li>すでに登録されているポイントを呼び出すと、同じ地点に登録ポイントが複数あることになります。不要な場合は消去してください。</li> <li>呼び出す登録ポイントと本機の登録ポイントの合計が200を超える</li> </ul> |
|                                                                                                    | 全地点                                              |                                                                                                    |                                                       | 全地点一括を選ぶ                        | 場合は呼び出せません。必要に応じて本機から消去してください。<br>● 消去のしかた(☞50ページ)                                                                        |
| ルート設定メモリ-<br>呼び出す                                                                                                    | -を                                               | 「ルート設定メモリー」の<br>「 <b>呼出</b> 」を選ぶ                                                                      | リストからルート設定メモリー<br>のファイルを選ぶ                            |                                 | <ul> <li>ルート設定メモリーが本機に5件ある場合は呼び出せません。</li> <li>必要に応じて本機から消去してください。(☞56ページ)</li> </ul>                                     |
| 走行軌跡メモリーな<br>呼び出す                                                                                                    | হি                                               | 「走行軌跡メモリー」の<br>「 <b>呼 出</b> 」を選ぶ                                                                      | リストから走行軌跡メモリー<br>のファイルを選ぶ                             |                                 | <ul> <li>● 走行軌跡メモリーが本機に3件ある場合は呼び出せません。</li> <li>必要に応じて本機からを消去してください。(☞54ページ)</li> </ul>                                   |

#### お知らせ

| ● 下記の方法でもSDメモ | リーカードから呼び出せます。                                     |
|---------------|----------------------------------------------------|
| ・登録ポイント:      | メニュー画面 データ → 登録ポイント → SDカ-ドを利用 → 呼出                |
| ・走行軌跡メモリー:    | メニュー画面 <del>「</del> データ → 走行軌跡メモリー → SDカ-ドを利用 → 呼出 |
| ・ルート設定メモリー:   | メニュー画面 データ → ルート設定メモリー → SDカードを利用 → 呼出             |

### SDメモリーカードのデータを利用する

SDメモリーカードにデータを書き込んでいるときに、本機の電源を「切」または車のACCをOFFにする、 SDメモリーカードを取り出す、ディスクカバーを開けるなどしないでください。

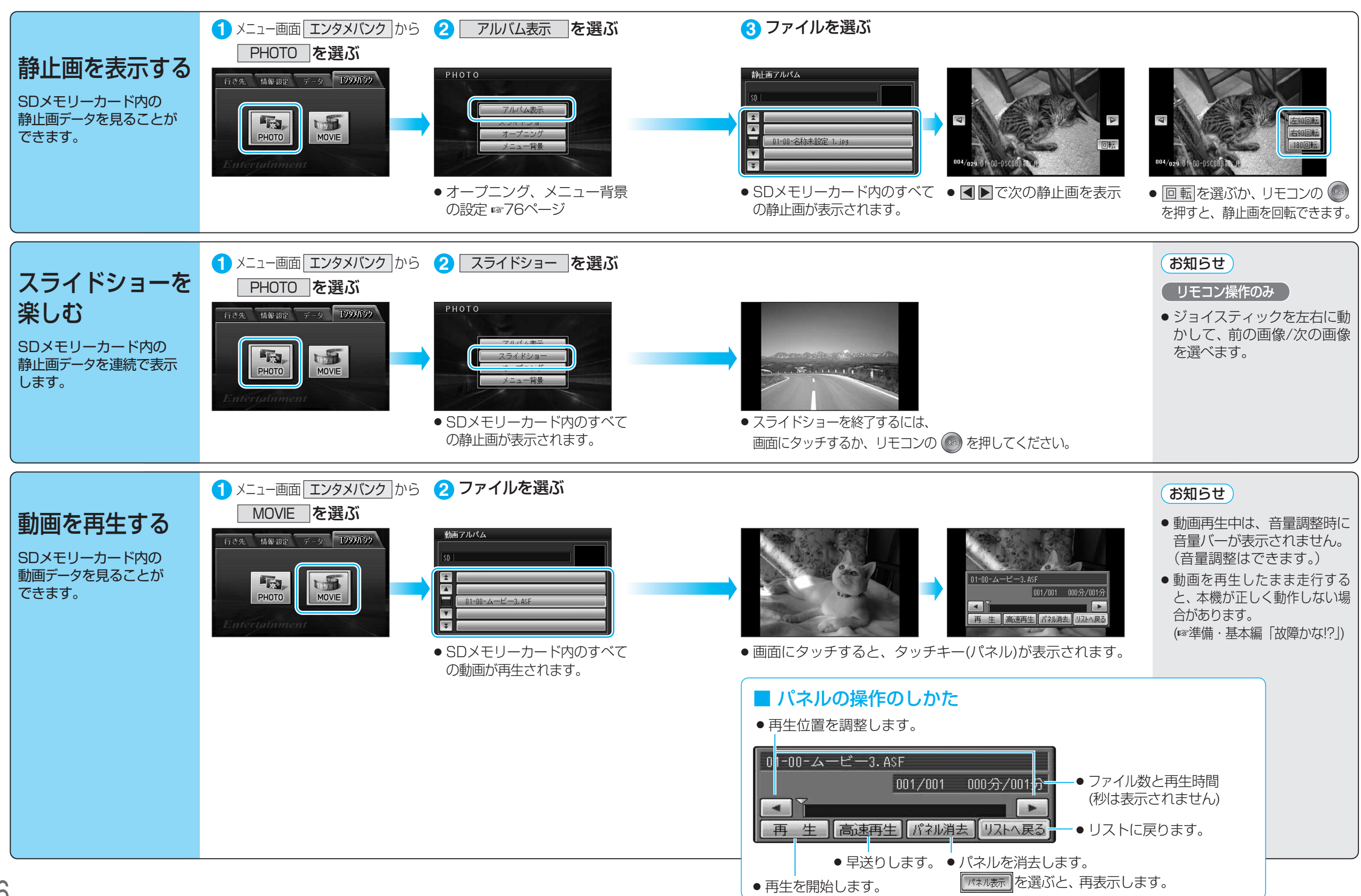

# データを消去・初期化する

SDメモリーカードにデータを書き込んでいるときに、本機の電源を「切」または車のACCをOFFにする、 SDメモリーカードを取り出す、ディスクカバーを開けるなどしないでください。

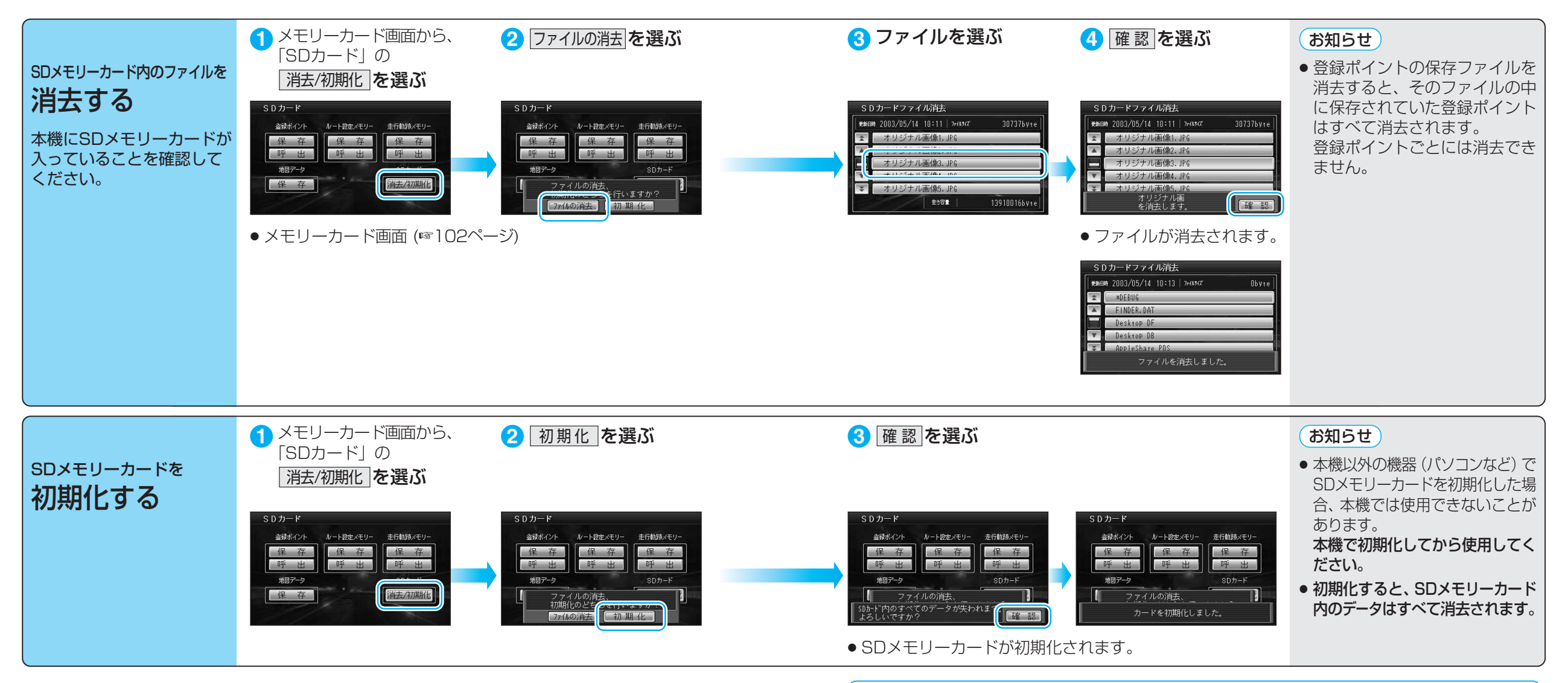

消去・初期化により消滅したデータは、もとに戻せません。十分確認したうえで行ってください。

# SD覚えてルートを使う

「SD覚えてルートの制限について(☞124ページ)」をご覧ください。

ナビゲーションを使いながらDVDビデオ/テレビの音声が楽しめます

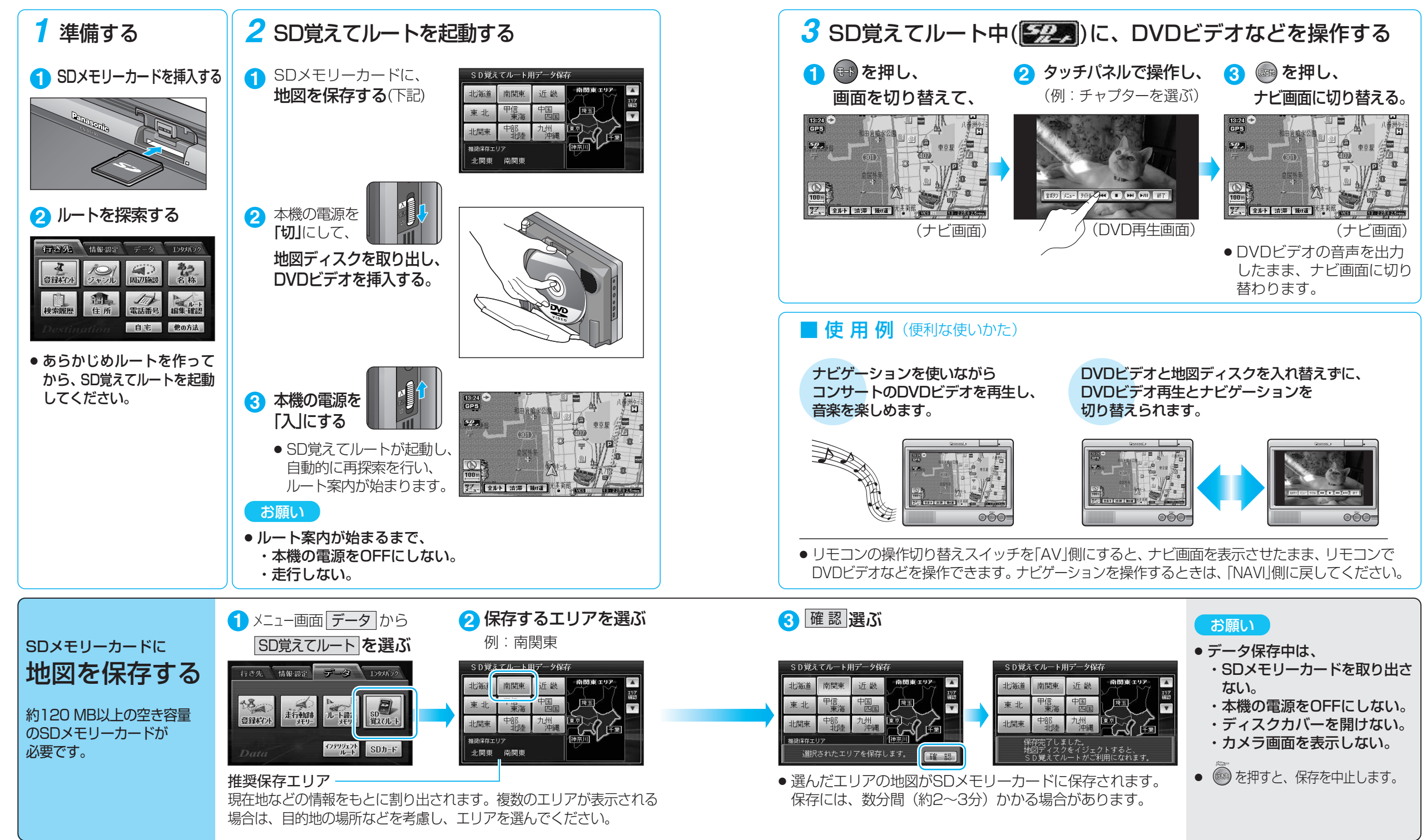

### SD覚えてルートを使う

### ルート案内できるエリアについて

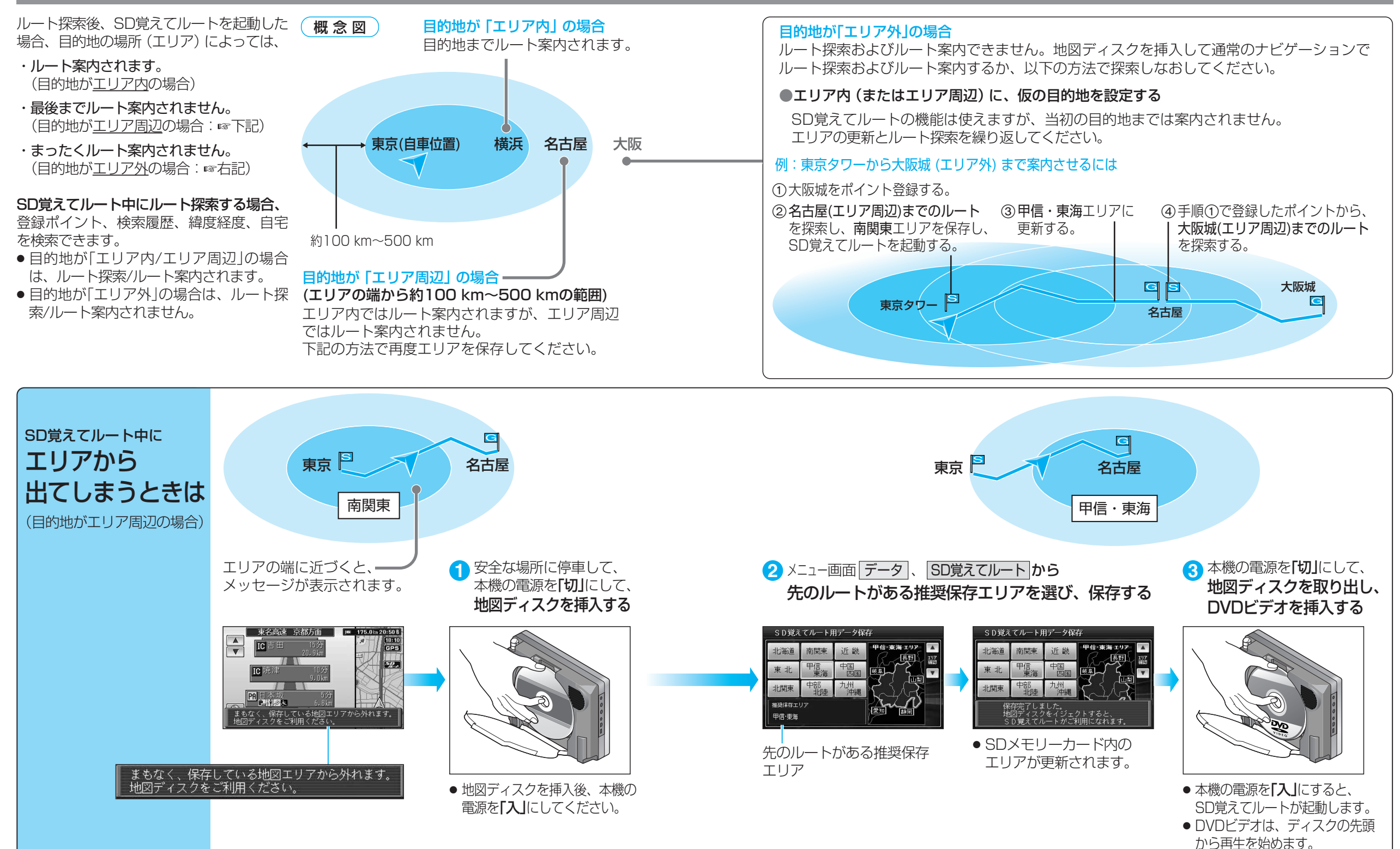

SD覚えてルートを使う SDメモリーカード